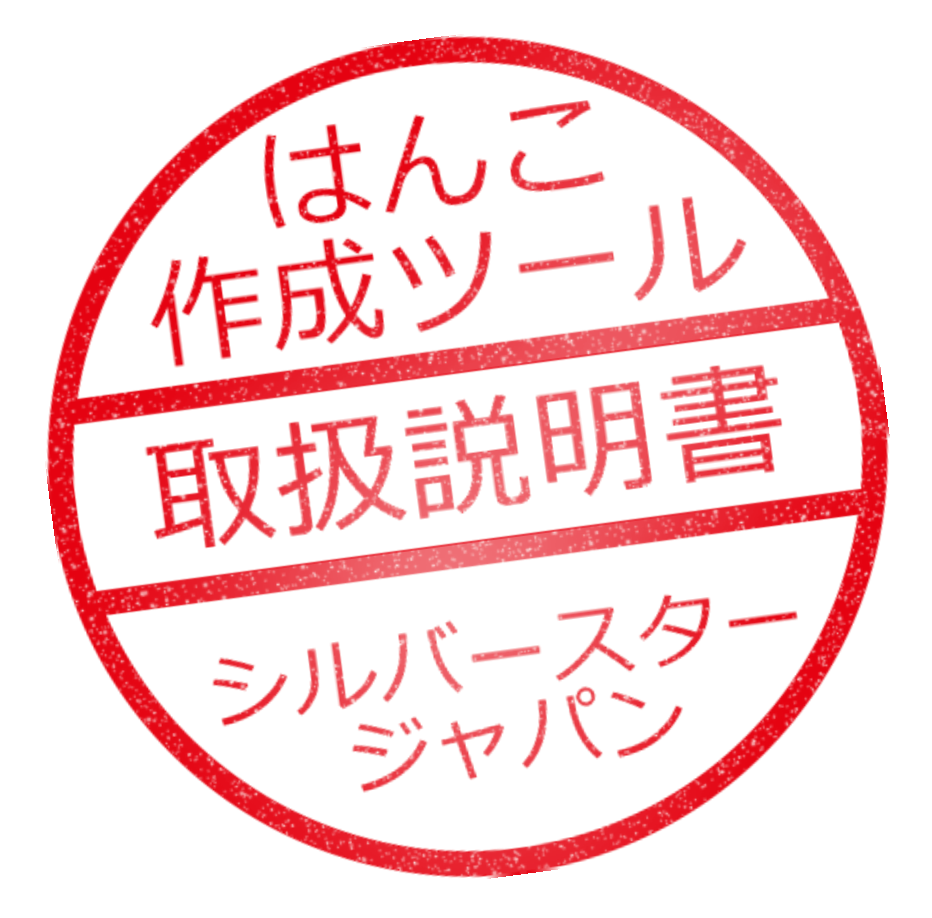

# 目次

| 1. はじ | めに  | -            | 3 |
|-------|-----|--------------|---|
| 2. 使い | 、方の | )解説          | 4 |
| 2.1.  | 製品  | 品を起動します      | 4 |
| 2.2.  | はん  | 」この形状を選びます   | 4 |
| 2.3.  | はん  | 」この色を選びます    | 5 |
| 2.4.  | 文字  | ⋜を入力します      | 5 |
| 2.4.  | 1.  | 入力枠の選択       | 5 |
| 2.4.  | 2.  | 文字の入力        | 6 |
| 2.4.  | 3.  | フォントの選択      | 6 |
| 2.4.  | 4.  | 文字の配置        | 7 |
| 2.4.  | 5.  | 文字サイズの変更     | 7 |
| 2.4.  | 6.  | 文字位置の調整      | 7 |
| 2.5.  | 画像  | 象データとして保存します | 8 |
| 2.6.  | はん  | 」こデータを保存します  |   |
| 3. 一步 | 進ん  | だ使い方         | 9 |
| 3.1.  | 画像  | 象データを使用する    | 9 |
| 3.1.  | 1.  | 画像データの読み込み   | 9 |
| 3.1.  | 2.  | サイズの調整       |   |
| 3.1.  | 3.  | 位置の調整        |   |
| 3.1.  | 4.  | 文字の入力        |   |
| 3.2.  | 複数  | 牧行の文字を配置する   |   |
| 3.3.  | はん  | しこに絵を描く      |   |

# 1. はじめに

当製品では、パソコン上で使用可能な「電子印鑑」を手軽に作成することができます。

# 

電子印鑑の作成方法を、本書では順序立てて解説いたします。

# 2. 使い方の解説

下図のような丸いはんこを例に、作成方法を解説いたします。

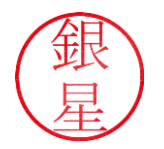

## 2.1.製品を起動します

デスクトップ画面に表示されている「はんこ作成ツール」のアイコンをダブルクリックす ると、製品が起動します。

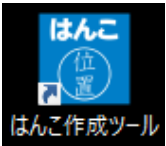

# 2.2.はんこの形状を選びます

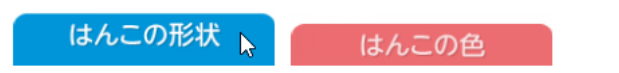

はんこの形状を最初に選びます。今回は「丸枠」を選んでから [適用] をクリックしてく ださい。

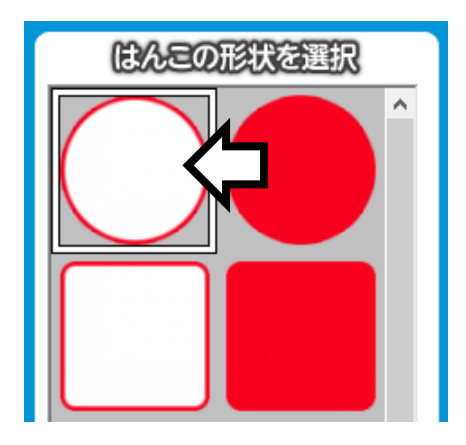

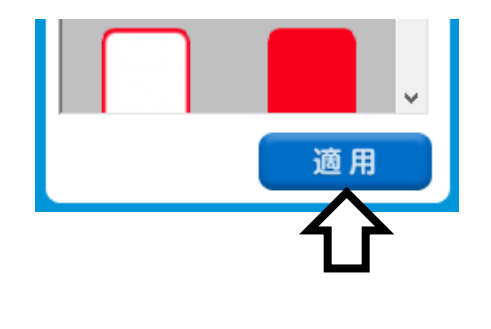

はんこのサイズを「大・中・小」から選択できますが、今回は「中」のままで進めます。

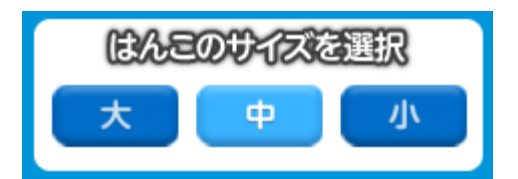

# 2.3.はんこの色を選びます

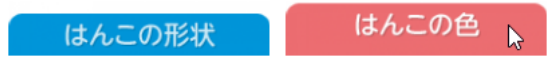

「はんこの色」タブをクリックすると色の選択画面に切り替わるので、左側のパレットから色を選んで [適用] をクリックすると、その色に切り替わります。初期状態では赤色が 選択されていますので、今回はそのまま次に進みます。

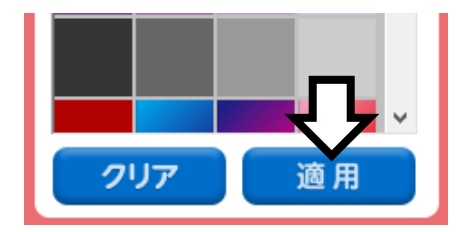

※ [クリア]をクリックすると、自動的に「赤色」が選択されます。

2.4.文字を入力します

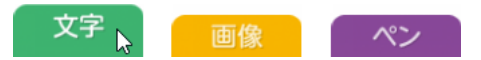

「文字」タブをクリックすると、文字を入力する画面に切り替わります。

2.4.1. 入力枠の選択

はじめに文字の入力枠「1」を選択します。

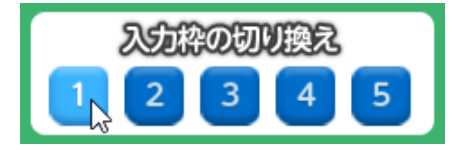

入力枠を切り替えることで、下図のようにフォントや大きさの異なる文字を組み合わせ たハンコを作成できます。

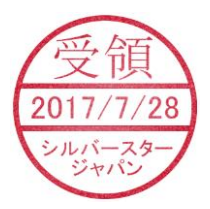

#### 2.4.2. 文字の入力

表示したい文字を「文字の入力」欄に入力します。

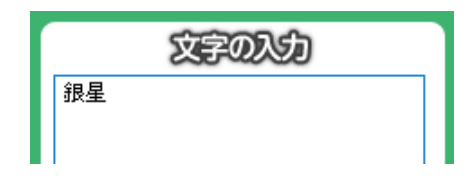

[適用]をクリックすると、入力した文字が画面上に表示されます。文字を消したいときは [クリア]をクリックしてください。

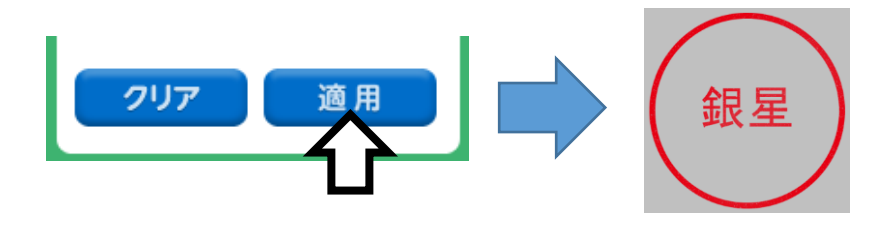

#### 2.4.3. フォントの選択

「フォント」項目で字体を選ぶと、即座に画面上に反映されます。

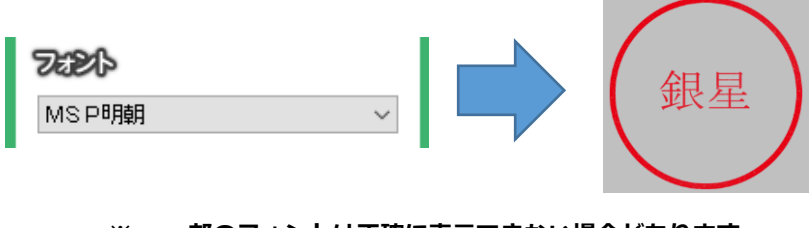

※ 一部のフォントは正確に表示できない場合があります。

#### 2.4.4. 文字の配置

「文字の配置」項目で横書きと縦書きを切り替えることができます。今回は「縦書き」を 選択します。

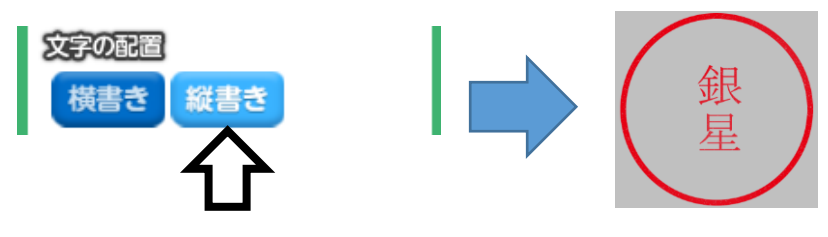

※ 半角で入力した文字は横倒しの状態で表示されます。

#### 2.4.5. 文字サイズの変更

「拡大・縮小」ボタンをクリックすると、文字の大きさを変更できます。

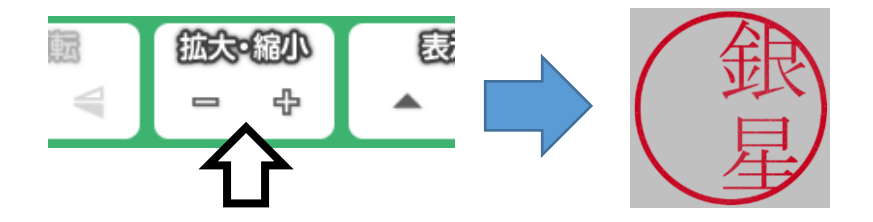

#### 2.4.6. 文字位置の調整

最後に、画面上の文字を直接ドラッグして位置を調整します。

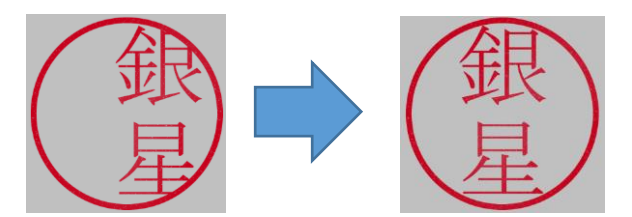

## 2.5.画像データとして保存します

画面右上の【はんこ画像を保存する】をクリックすると、「名前を付けて保存」ウィンド ウが表示されます。ファイル名と保存場所を指定してから【保存(S)】をクリックすると、 データの保存が完了します。

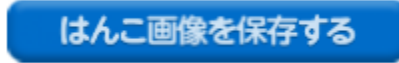

作成したデータは「PNG 形式」の画像として保存されるので、文章作成ソフトの画像挿入機能などを使って読み込むことができます。

また、はんこの枠と文字以外の部分は透明になるため、右図のように背景の画像が透けて見えます。これにより、実際のはんこを 押したときと同じような見た目を演出できます。

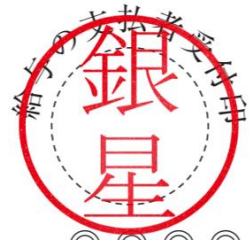

[クリップボードに送る]をクリックすると、作成したハンコ画像を、文章作成ソフトなどに直接貼り付けることができます。

# クリップボードに送る

## 2.6.はんこデータを保存します

「ファイル(F)」メニューの「名前を付けて保存」 をクリックすると、はんこデータの保存画面が表 示されます。ファイル名と保存場所を指定してか ら[保存(S)] をクリックすると、データの保存が 完了します。

保存したデータを編集したいときは、「開く」をク リックすると表示される画面より、目的のはんこ データを選択して [開く(O)] をクリックしてくだ さい。

| ファイル(F)     | ヘルプ(H)       |  |  |
|-------------|--------------|--|--|
| 新規作成(N)     |              |  |  |
| 開く(O)       |              |  |  |
| 上書き保存(S)    |              |  |  |
| 名前を付けて保存(A) |              |  |  |
| クリッ         | クリップボードへ送る   |  |  |
| 画像          | を保存          |  |  |
| はんこ         | 【作成ツ−ルの終了(X) |  |  |

# 3. 一歩進んだ使い方

## 3.1.画像データを使用する

既存の画像データを読み込んで、文字と組み合わせて配置することができます。

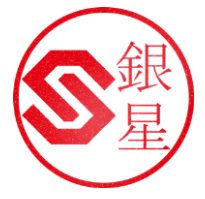

#### 3.1.1. 画像データの読み込み

「画像」タブをクリックして画像の配置画面に切り替えます。

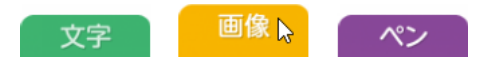

[参照] をクリックして、読み込みたい画像が保存されている場所を選択します。

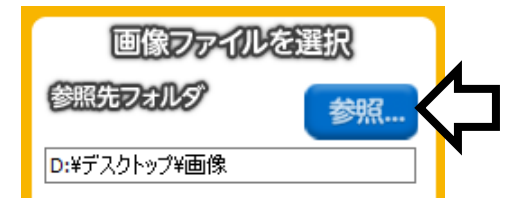

保存されている画像データが一覧で表示されるので、使いたいものを選んだら [適用] を クリックします。

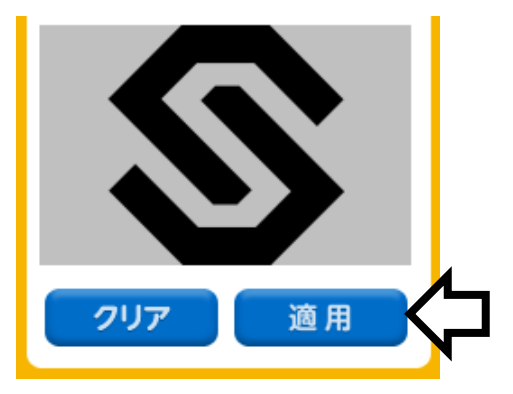

もし画面に何も表示されない場合は**[濃度]**の調節と、**[ネガポジ反転]**の ON/OFF を試 してみてください。

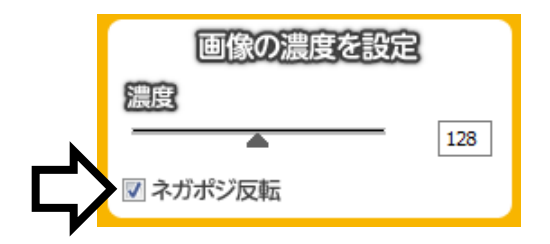

配置した画像データを消したいときは [クリア] をクリックします。

3.1.2. サイズの調整

「拡大・縮小」ボタンをクリックすると、画像の大きさを変更できます。

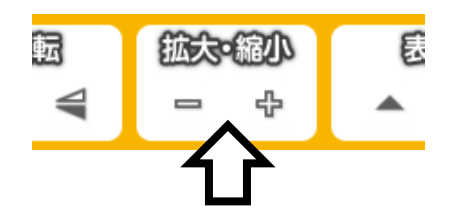

3.1.3. 位置の調整

画像を直接ドラッグして位置を調整します。

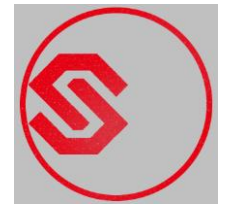

#### 3.1.4. 文字の入力

「2.4. 文字を入力します」項目に記載した手順を参考にして、文字を入力します。

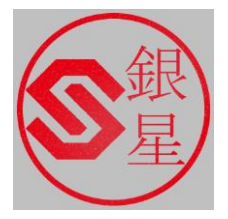

# 3.2.複数行の文字を配置する

下図のように複数行の文字を配置する手順を解説します。

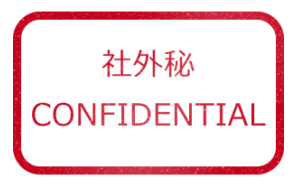

入力欄に複数行の文字を入力してから [適用]をクリックします。

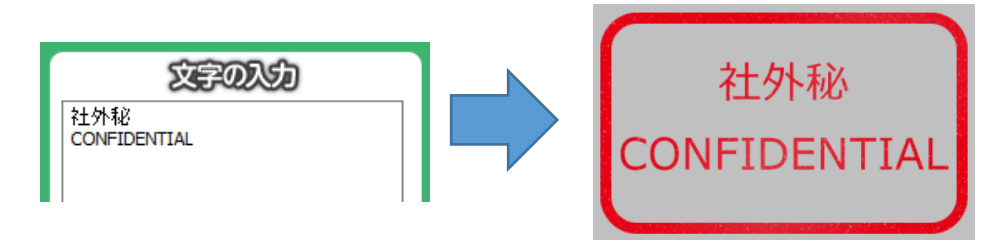

「行間の調整」や「文字の位置」を操作して配置具合を調整することができます。

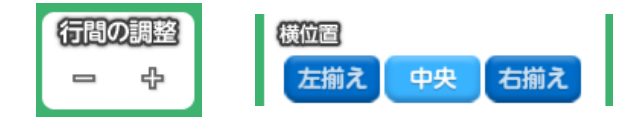

# 3.3.はんこに絵を描く

ペン機能を使うと、はんこに絵を描くことができます。

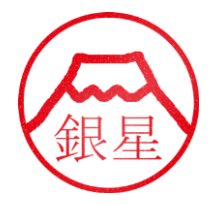

「ペン」タブをクリックしてから、ペンの種類と太さを指定します。

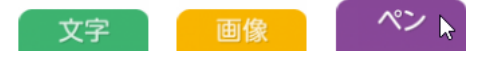

絵を描くときは 【ペン】 をクリックしてから 編集画面をドラッグしてください。

描いた絵を消すときは**[消しゴム]**をクリックしてから、同じように編集画面をドラッグします。

[クリア] をクリックすると、描いた絵をす べて消すことができますが、編集操作の履歴 も同時に消えますのでご注意ください。

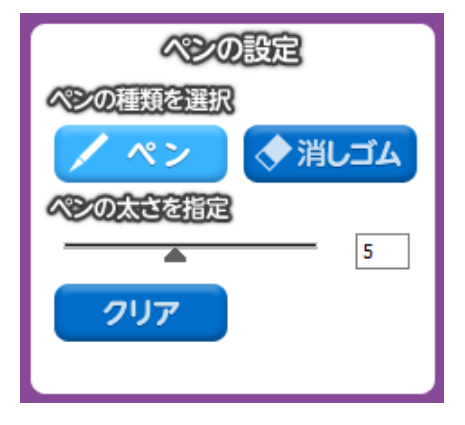

はんこ作成ツール 取扱説明書

株式会社シルバースタージャパン

〒500-8856 岐阜県岐阜市橋本町2 丁目20 番地 濃飛ビル11 階